### **OPERAZIONI PRELIMINARI**

## MEDICO JELOCE

Come effettuare il primo accesso all' area personale per dialogare con il proprio medico e prenotare la visita presso l'ambulatorio

www.medicoveloce.it

#### Impostazione password

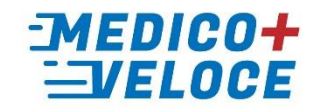

Quando ricevi l'email di creazione del tuo account all'APP oppure quando non ricordi la password e fai richiesta di impostarla nuovamente, il processo è come descritto di seguito.

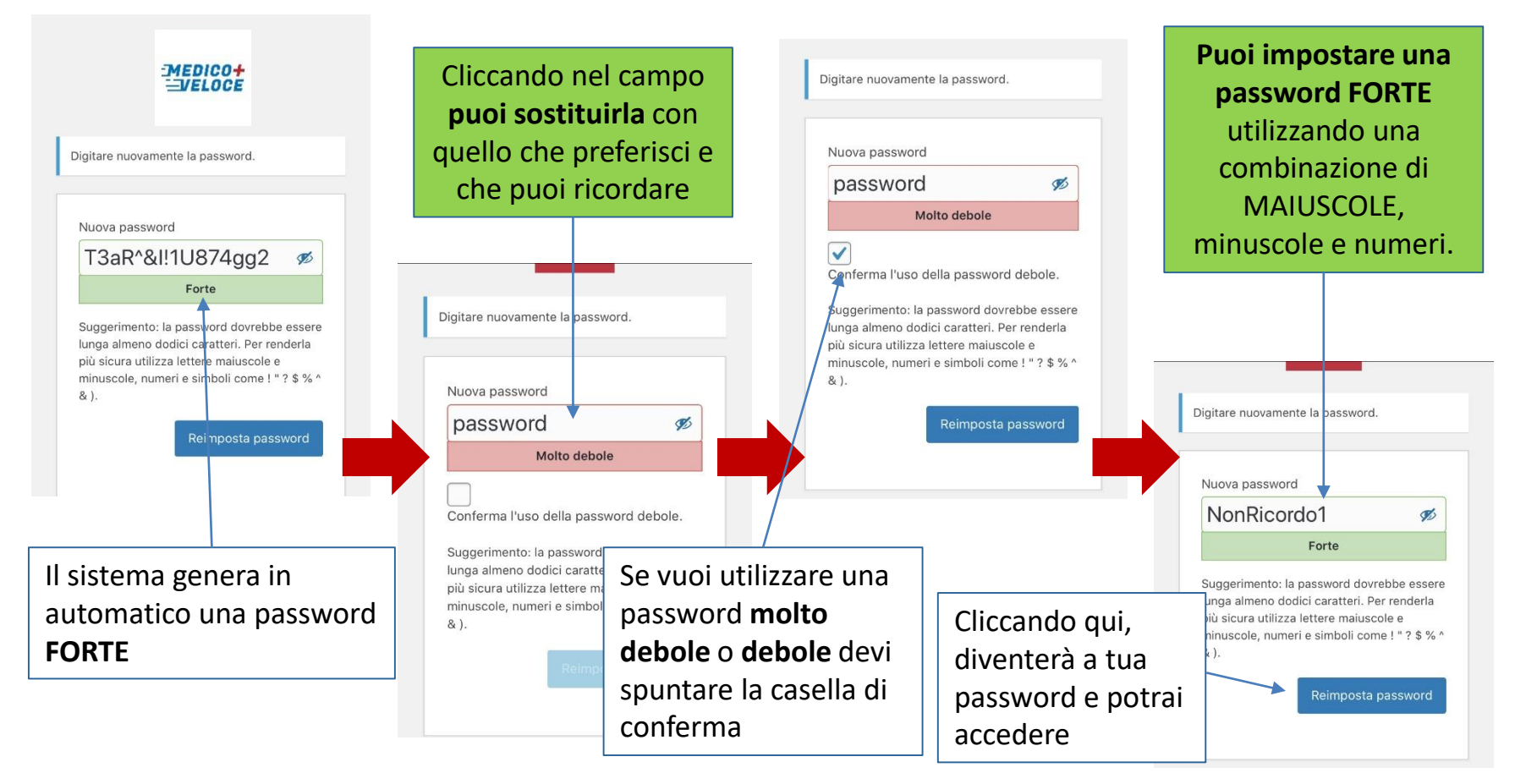

Segnala problemi tecnici a supporto@medicoveloce.it Ricorda di specificare il cognome del TUO MEDICO

#### Accesso all'AREA PERSONALE

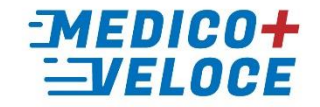

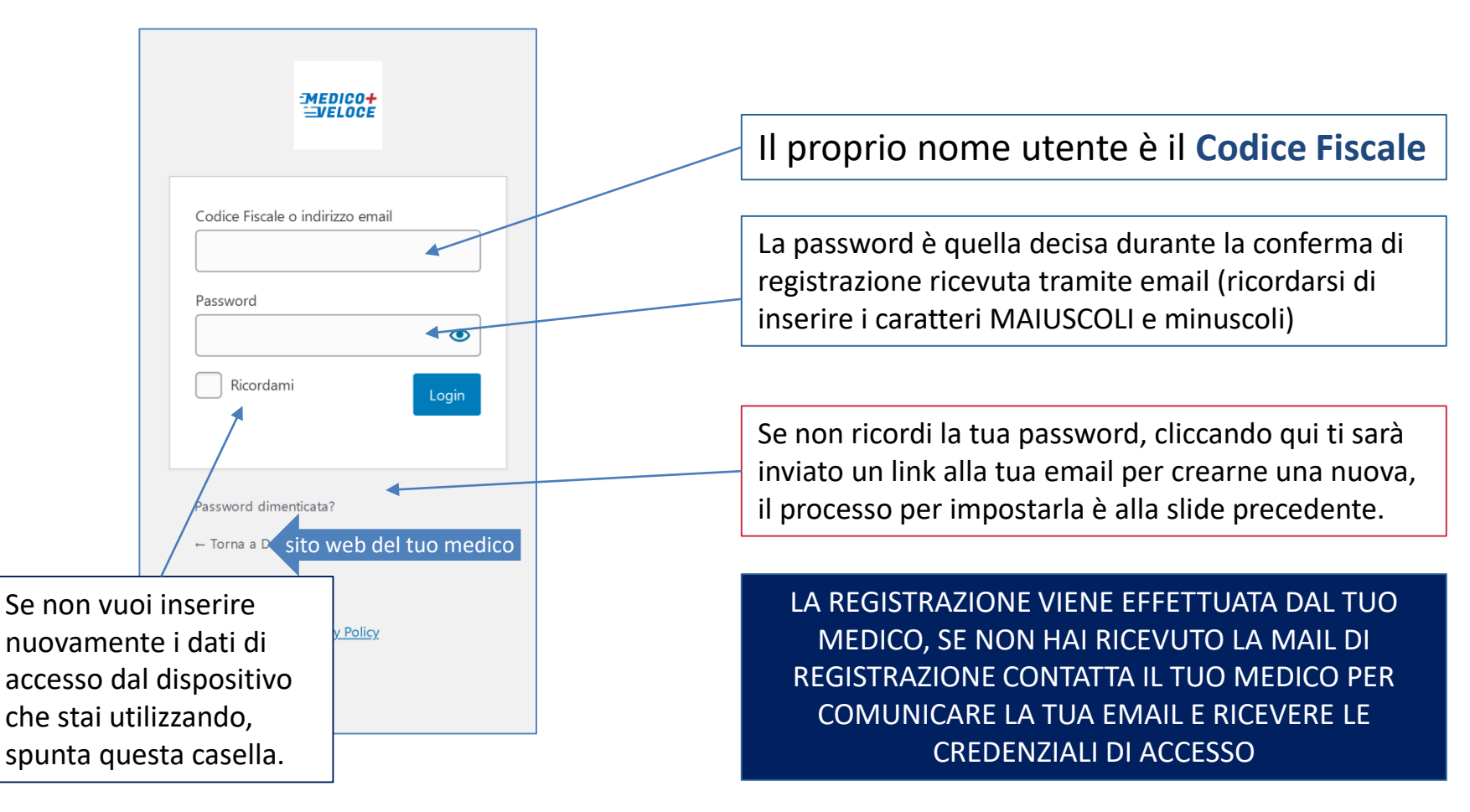

#### CREA UNA ICONA SUL TUO SMARTPHONE

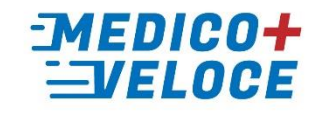

Ricevuta l'email e cliccato sul link per impostare la tua password, crea una icona della pagina LOGIN sul tuo smartphone per accedere in modo semplice e veloce all'APP del tuo Medico.

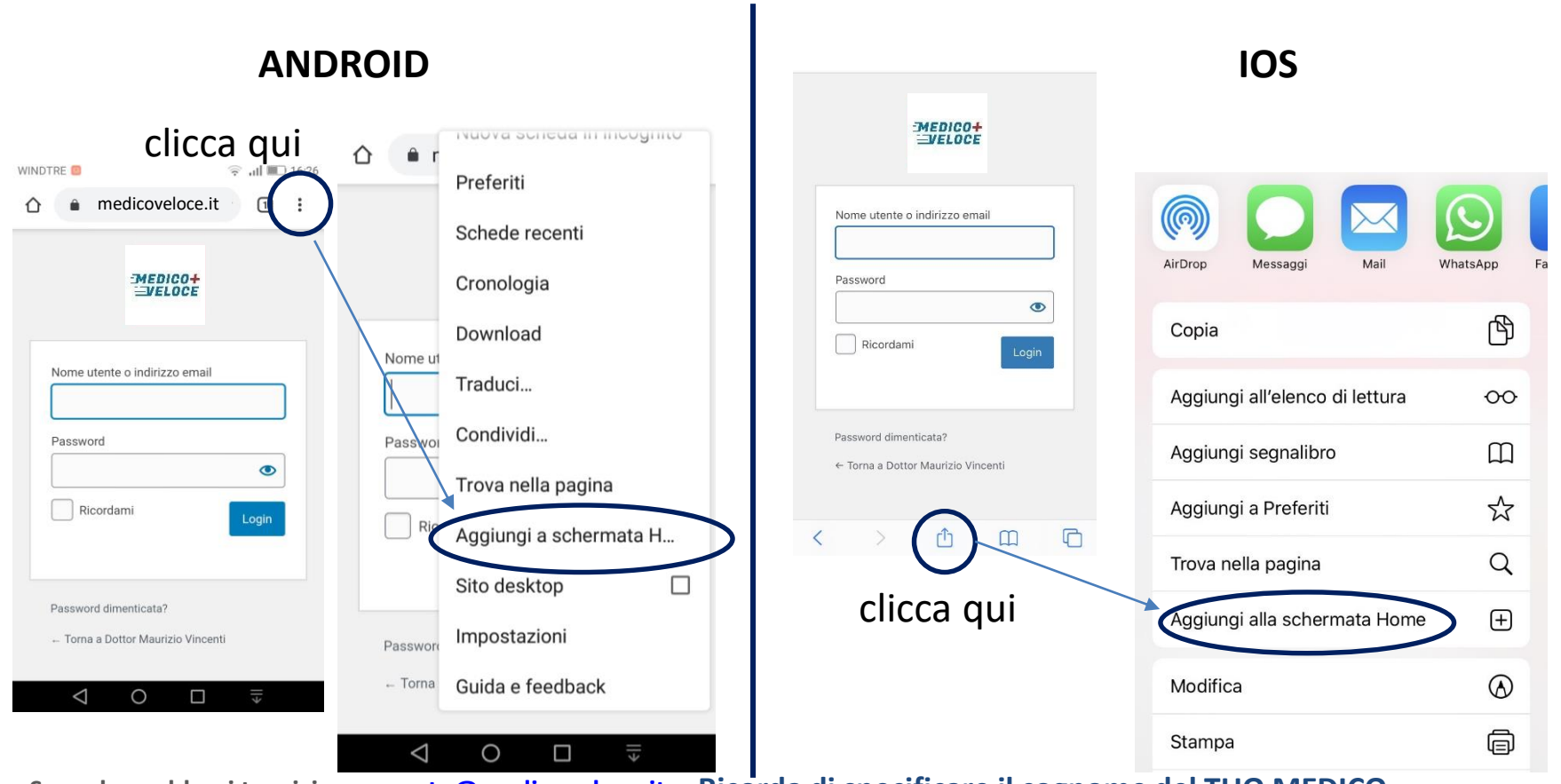

Segnala problemi tecnici a supporto@medicoveloce.it Ricorda

Ricorda di specificare il cognome del TUO MEDICO

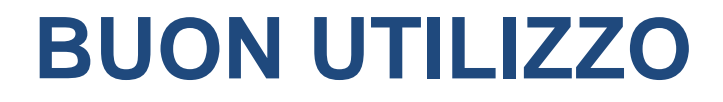

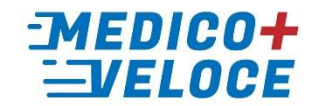

# www.medicoveloce.it/nomecognome

Il nome e il cognome del tuo medico